eco ドライブの設定をする

## 1

:eco ドライブ設定画面が表示されます。

. . . . . . . . . . . . . . . . .

メニュー → 情報 → eco ドライブ → 設定 をタッチする。

2 設定する項目を選び、タッチする。

| 現在地      | 情報  e c o ドライブ設定 |      | 戻る        | 項目             | ボタン   | 内容                |
|----------|------------------|------|-----------|----------------|-------|-------------------|
| ^        | 評価履歴             | 残さない | 残す        | 【評価履歴】         | 残さない  | 評価履歴を残しません。       |
|          | ecoドライブ表示        | する   | しない       |                | 【残す ☆ | 評価履歴を残します。        |
|          | 評価レベル            | 初級   | 上級        | 【eco ドライブ表示】   | する    | eco ドライブを表示します。   |
| ~        |                  |      |           |                | しない 🌣 | eco ドライブを表示しません。  |
| _        |                  |      |           | 【評価レベル】        | 初級 ☆  | 評価レベルを初級に設定します。   |
|          |                  |      | した<br>N 千 |                | 上級    | 評価レベルを上級に設定します。   |
| >:       |                  |      | · · ·     | 【急加減速のお知らせ】    | する ☆  | 急加減速をお知らせします。     |
| 現在地      | 情報 ≫ есоドライブ設定   | _    | 戻る        |                | しない   | 急加減速をお知らせしません。    |
| <u>^</u> | 急加減速のお知らせ        | する   | しない       | 【eco速度超過のお知らせ】 | する    | eco速度超過をお知らせします。  |
|          | eco速度超過のお知らせ     | する   | しない       |                | しない 🌣 | eco速度超過をお知らせしません。 |
|          |                  | 9.0  | Uati      | 【アイドリングのお知らせ】  | する 🌣  | アイドリングをお知らせします。   |
| ~        |                  |      |           |                | しない   | アイドリングをお知らせしません。  |

☆はお買い上げ時の設定です。

評価履歴を削除する

**1** メニュー → 情報 → eco ドライブ → 履歴 をタッチする。

: ecoドライブ評価履歴画面が表示されます。

2

削除したい履歴をタッチし、 削除 ➡ はい をタッチする。

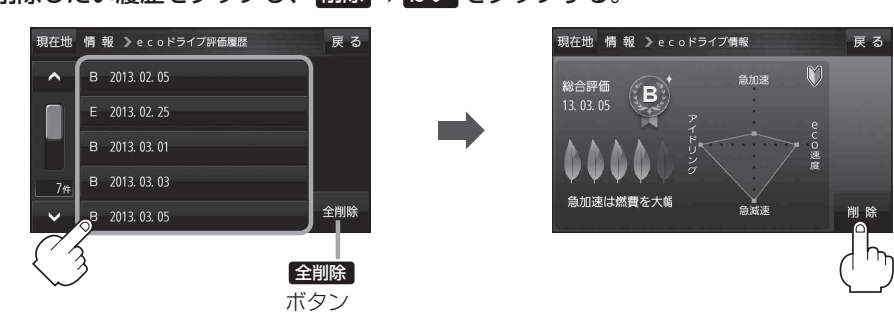

. . . . . . . . . . . . . .

. . . . . . . . . . . . . . . . . . .